## 附件 2: 酒店预订流程

1、进入大会注册链接: https://xynursing.sciconf.cn/cn/reg/index/11112, 在个人中 心中选择【酒店预订】。

| 个人中心   | 三 中南大学湘雅    | 户理教育创办110周年暨第八届湘雅护           |                                                                                                    | 官网  |                 |          | () 李强 • |  |  |
|--------|-------------|------------------------------|----------------------------------------------------------------------------------------------------|-----|-----------------|----------|---------|--|--|
| ▲ 首页   | 金 李瑞        | (7. 株改算太協用) (A. 修改定面) (      | att and a state of the state of the state of |     |                 |          |         |  |  |
| 招告参会   | 海岸最全议接待服务中心 |                              |                                                                                                    |     |                 |          |         |  |  |
| 🏪 酒店预订 |             |                              |                                                                                                    |     |                 |          |         |  |  |
| 首 订单管理 |             |                              |                                                                                                    |     |                 |          |         |  |  |
| ■ 个人信息 | <br>报名参会    | <u>尚</u><br>酒店预订             | <b>尾</b><br>电子胸卡                                                                                                    | 「二」 | 线征文投稿           | し、「人信息」  |         |  |  |
| ◎ 账号密码 | 已支付         | 未支付                          |                                                                                                    | 起来  | 2稿              |          |         |  |  |
| 會 更多会议 | 注册做费        |                              |                                                                                                    |     |                 |          |         |  |  |
| ■ 更多直播 |             |                              |                                                                                                    |     |                 |          |         |  |  |
| ■ 更多视频 | 注册编号<br>285 | 注册费用类型<br>普通参会代表-CNY-1200.00 |                                                                                                    | 数量  | 注册费<br>1,200.00 | 支付状态 已支付 | 銀行转账    |  |  |
|        |             |                              |                                                                                                    |     |                 |          |         |  |  |

2、本系统预定酒店仅提供本次会议举办地点,即湖南宾馆。如需预定,请点击 【选择】,并选择对应房型。

| <ul> <li>湖南宾馆 ★</li> <li>知病省长沙市美ጃ</li> <li>● 会场位于温高内</li> <li>● 保 代</li> </ul> | ★ ★ ★ ★<br>又當些东路193号<br>軍          |      |                                 |                        | CNY194.00 起<br>选择 | 点击【选择】          |
|--------------------------------------------------------------------------------|------------------------------------|------|---------------------------------|------------------------|-------------------|-----------------|
| -号楼标准双人间 剩余: 182                                                               |                                    | ○ 床位 | 一号楼标准大床房 剩余: 59<br>CNY388.00/整间 | ○ 整间                   |                   | بلو من الله الع |
| 二号楼标准双人间 剩余: 65 _ 整问<br>CNY428.00/整间                                           | 二号楼标准双人间(拼住) 剩余:40<br>CNY214.00/床位 | ○ 床位 | 二号楼标准大床房 剩余: 30<br>CNY428.00/整间 | <ul> <li>整间</li> </ul> |                   | 房型选择            |
| 期 2021-10-22 入住 - 2021-                                                        | 10-23 退房 预订数量                      | 1    | ~                               |                        |                   |                 |

3、填写入住时间及退房时间,选择房间数量并填写房客姓名与性别。

| ▶酒店信息<br>湖南宾馆隶属于湖南省政府办公厅,始建于1959年,2009年正式挂牌四星级,2012年荣获"金叶级绿色旅游饭店"称号。自建馆以来,宾馆以一流的设备、一流的管理、一流的服务成功接待过<br>陈毅、王黨、叶剑英、胡耀邦、江泽民等党和国家领导人及西哈努克亲王、尼泊尔首相等外国元首和政府首脑。湖南宾馆以细致入微的特色服务,为您提供舒适的享受和温馨的氛围。<br>湖南宾馆处于市区中心,交通便利:<br>至火车站:3KM<br>至高铁站:23KM<br>至机场:26KM |                                                |                                      |               |            |  |  |  |
|----------------------------------------------------------------------------------------------------|------------------------------------------------|--------------------------------------|---------------|------------|--|--|--|
| 湖南宾<br>房价:<br>入住时间                                                                                                    | 馆 二号楼标准大床房 (整何)<br>CNY428.00 院/问<br>2021-10-22 | 住宿费<br>CNY 428.00<br>Ⅲ ~ 退房时间 2021-1 | 0-23 Ⅲ 入佳 7晚  | 入住及退房时间    |  |  |  |
| 房间数量<br>住客姓名                                                                                                    | 1<br>李强<br>● 男 ○ 女                             | -                                    | ■ 下拉选择【房间数量】, | 并填写房客姓名和性别 |  |  |  |
| 其他需求                                                                                                    | 其他特殊需要                                         | 要可备注                                 |               |            |  |  |  |

4、如需开具发票,请在选择【需要】发票信息后,添加发票抬头及发票类型。

| 住宿信息                                          |          |                  |            |         |            |      |
|-----------------------------------------------|----------|------------------|------------|---------|------------|------|
| 酒店名称                                          | 房型       | 入住时间             | 退房时间       | 数量      | 住宿费        | 支付状态 |
| 湖南宾馆                                          | 二号楼标准大床房 | 2021-10-22       | 2021-10-23 | 1       | CNY 428.00 | 未付款  |
|                                               |          |                  |            |         |            |      |
| 发 一 信 回 一 要要 •                                | -        | →<br>本 叔 【 雪 亜 】 |            |         |            |      |
| X TIN                                         |          | 近 作 【 而 女 】      |            |         |            |      |
| 选择发票抬头                                        |          |                  |            |         |            |      |
| <b>抬头:湖南省会</b><br>税号:9143000018<br>单位类型: 医院/科 | 义接待服务中心  | + 添加发票抬头         |            |         | ■ 添加发票     | 抬头   |
| 填写发票信息                                        |          |                  |            | <b></b> | ■ 选择发票     | 类型   |
| *发票类型                                         | 增值税专用发票  |                  | ~          |         |            |      |

5、确认订单信息无误后,提交支付方式后点击【确认付款】后完成酒店预订。

| l | <b>订单信息</b><br>商户订单号: <b>P内</b> 代<br>可单信息: 湖南就<br>金 薇: CNY42 | 学湘雅护理教育创办110周<br>H20210928130150-m1<br>官-二号楼标准大床房<br>8.00 | 年暨第八届湘雅护理国际学<br>1112-u2133054-H285o3; | 术会议<br>825701 |          |         |           |        |
|---|--------------------------------------------------------------|-----------------------------------------------------------|---------------------------------------|---------------|----------|---------|-----------|--------|
| ſ | <b>支付方式</b><br>线上支付                                          | 🛃 邮局汇款                                                    | 2 现场激费                                | 11 现金         | 1 POS机刷卡 | 支付宝(线下) | ◎ 微信 (线下) | 提交支付方式 |
|   | 工行3码支付<br>支付金额: CNY                                          | <b>428.00</b> ∓an at                                      | 20 手续费率: 0%                           |               | 輸送付款     | 4       | ■ 点击【     | 确认付款】  |